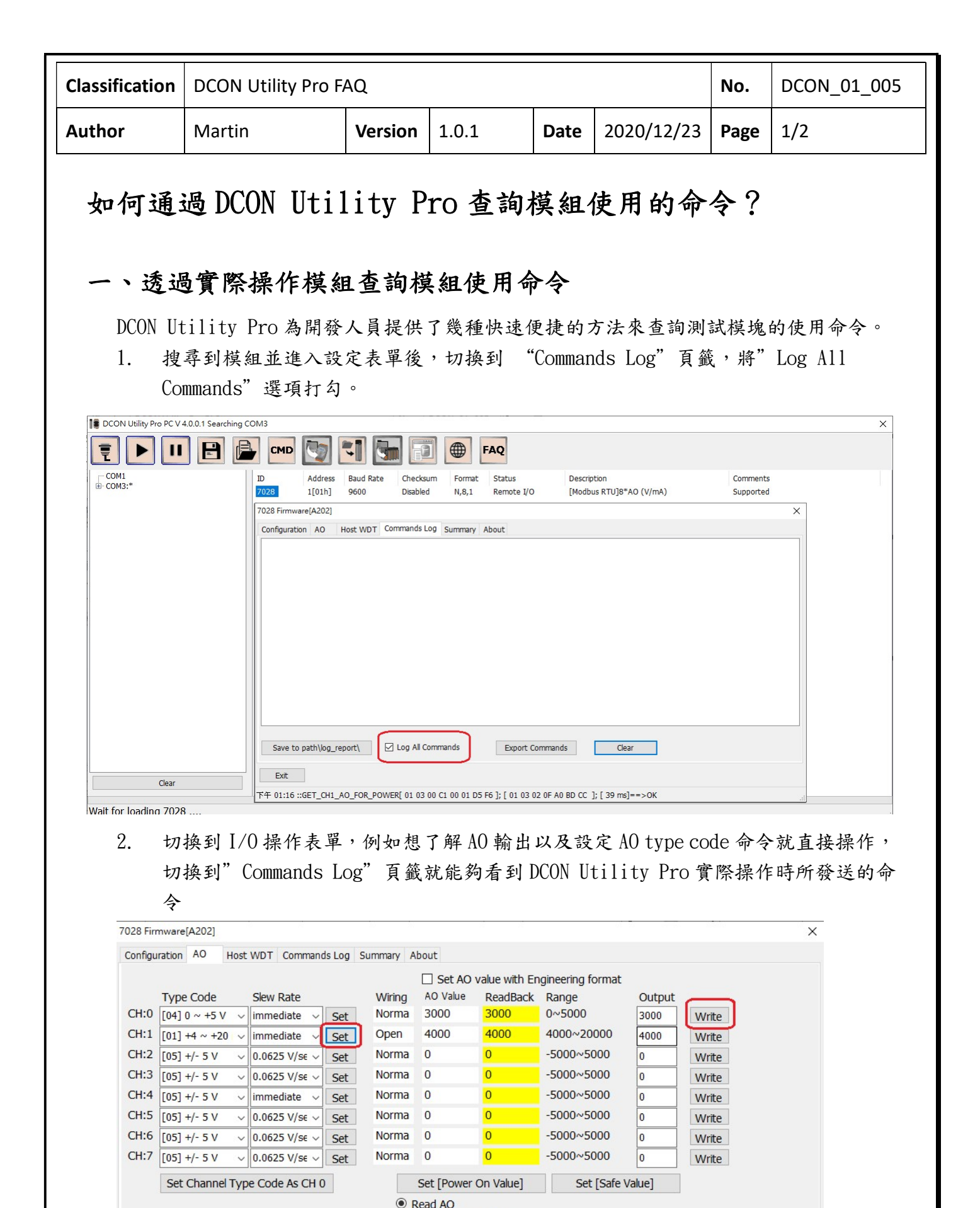

| ICP | DAS | Co., | Ltd. | Technical | document |
|-----|-----|------|------|-----------|----------|
| -   | -   | /    |      |           |          |

Read Power On Value
Read Safe Value

下午 01:21 ::GET\_CH1\_AO\_FOR\_POWER[ 01 03 00 C1 00 01 D5 F6 ]; [ 01 03 02 0F A0 BD CC ]; [ 29 ms]==>OK

Exit

| Classification                               | DCON Utility Pro FAQ                                                                                                    |                                                                                |                          |                      |                     |      | DCON_01_005 |  |  |
|----------------------------------------------|----------------------------------------------------------------------------------------------------|--------------------------------------------------------------------------------|--------------------------|----------------------|---------------------|------|-------------|--|--|
| Author                                       | Martin                                                                                                    | Version                                                                        | 1.0.1                    | Date                 | 2020/12/23          | Page | 2/2         |  |  |
| 7028 Firmwa                                  | 7028 Firmware[A202]                                                                                                    |                                                                                |                          |                      |                     |      |             |  |  |
| Configuratio                                 | Configuration AO Host WDT Commands Log Summary About<br>下午 03:00 :: OUTPUT_CH0_AO[ 01 06 00 00 0B B8 8E 88 ]; [ 01 06 00 00 0B B8 8E 88 ]; [ 44 ms]==>OK                                                                                                    |                                                                                |                          |                      |                     |      |             |  |  |
| 下午 03:00<br>下午 03:00<br>下午 03:00<br>下午 03:00 | 下午 03:00 ::SET_CH1_AO_TYPE_CODE[ 01 06 01 01 00 01 18 36 ]; [ 01 06 01 01 00 01 18 36 ]; [ 42 ms]==>OK<br>下午 03:00 ::SET_CH1_AO_SLEW_RATE[ 01 06 01 21 00 00 D8 3C ]; [ 01 06 01 21 00 00 D8 3C ]; [ 44 ms]==>OK<br>下午 03:00 ::GET_CH1_AO_TYPE_CODE[ 01 03 01 01 00 01 D4 36 ]; [ 01 03 02 00 01 79 84 ]; [ 45 ms]==>OK<br>下午 03:00 ::GET_CH1_AO_SLEW_RATE[ 01 03 01 21 00 01 D5 5C ]; [ 01 03 02 00 00 B8 44 ]; [ 45 ms]==>OK |                                                                                |                          |                      |                     |      |             |  |  |
| 下午 03:00<br>下午 03:00                         | トキ U3:UU ::GE I_CH1_AO_SLEW_RA IEL U1 U3 U1 21 00 01 D5 FC ]; [ 01 03 02 00 00 B8 44 ]; [ 29 ms]==>OK<br>下午 03:00 ::GET_CH1_AO_FOR_SAFE[ 01 03 00 61 00 01 D5 D4 ]; [ 01 03 02 0F A0 BD CC ]; [ 33 ms]==>OK<br>下午 03:00 ::GET_CH1_AO_FOR_POWER[ 01 03 00 C1 00 01 D5 F6 ]; [ 01 03 02 0F A0 BD CC ]; [ 33 ms]==>OK                                                                                                    |                                                                                |                          |                      |                     |      |             |  |  |
|                                              |                                                                                                    |                                                                                |                          |                      |                     |      |             |  |  |
|                                              |                                                                                                    |                                                                                |                          |                      |                     |      |             |  |  |
|                                              |                                                                                                    |                                                                                |                          |                      |                     |      |             |  |  |
|                                              |                                                                                                    |                                                                                |                          |                      |                     |      |             |  |  |
| Save to                                      | path\log_report\ 🛛 Log                                                                                                    | All Commands                                                                   | Export Co                | mmands               | Clear               |      |             |  |  |
| Exit                                         | ]                                                                                                    |                                                                                |                          |                      |                     |      |             |  |  |
| 下午 03:00 ::                                  | GET_CH1_AO_FOR_POWER[ 0                                                                                                    | 1 03 00 C1 00 0                                                                | 1 D5 F6 ]; [ 01 03 02    | OF AO BD             | CC ]; [ 33 ms]==>OK |      |             |  |  |
| 3. 切<br>右                                    | 換到"Commands L<br>已操作的命令數據                                                                                                    | og"選項·<br>和相應的                                                                 | 卡,然後按<br>命合列表文(          | "Expor<br>±。         | t Commands"         | 。該   | 程序將顯示所      |  |  |
| DC                                           | ON 模組的檔案存放                                                                                                    | 路徑在 D                                                                          | CON Utility              | Pro \                | dcon \中。            |      |             |  |  |
| 00M<br>500F                                  | => GET_MODULE_NAME<br>=> GET_MODULE_FIRMWARE<br>=> GET_NODULE_CONTLC                                                                                                    | tR5 Firmware[A10                                                               | ·6]                      |                      |                     |      | ×           |  |  |
| \$002<br>\$00P<br>\$00P1<br>3021F            | => GET_MODULE_PROTOCOL<br>=> SET_MODULE_PROTOCOL<br>=> OUTPUT_DO                                                                                                    | Configuration DO<br>OUTPUT_DO<br>cmd = @021F<br>rec = >                        | D Host WDT Commands I    | og Info              |                     |      |             |  |  |
| 802<br>~025P<br>~024P<br>~025S               | => READ_DO<br>=> SET_DO_POWER_ON<br>=> READ_DO_POWER_ON<br>=> SET_DO_SAFE_VALUE                                                                                                    | err = No Error<br>READ_DO<br>cmd = @02<br>rec = >1F00<br>err = No Error        |                          |                      |                     |      |             |  |  |
| ~0245<br>~02RD<br>~002<br>~0030FA            | => READ_DO_SAFE_VALUE<br>=> GET_RESPONSE_DELAY_TIME<br>=> GET_WDT_TIMER_ENABLE<br>=> SET_WDT_TIMER_ENABLE                                                                                                    | SET_DO_POWER<br>cmd = ~025P<br>rec = 102<br>err = No Error<br>READ_DO_POWI     | er_on                    |                      |                     |      |             |  |  |
| ~000<br>~001<br>~**                          | => READ_WDT_STATUS<br>=> CLEAR_WDT_ALARM<br>=> HOST_OK                                                                                                    | cmd = ~024P<br>rec = !021F00<br>err = No Error<br>SET_DO_SAFE_V<br>cmd = ~025S | VALUE                    |                      |                     |      |             |  |  |
|                                              |                                                                                                    | rec = !02<br>err = No Error<br>READ_DO_SAFE<br>emd = ~024S                     | _VALUE                   |                      |                     |      | +           |  |  |
|                                              |                                                                                                    | Save to path                                                                   | Nog_report\ 📃 Log        | All Commands         | Export Command      | •    | Clear       |  |  |
|                                              |                                                                                                    | Exit<br>9:43 AM ::SET_WD                                                       | T_TIMER_ENABLE[~0230FA]; | [ !02 ]; [ 22 ms]==: | >OK                 |      |             |  |  |
| Modbus 模組檔案存放路徑在 DCON Utility Pro \ modbus \ |                                                                                                    |                                                                                |                          |                      |                     |      |             |  |  |
|                                              |                                                                                                    |                                                                                | 5                        |                      |                     |      |             |  |  |
|                                              |                                                                                                    |                                                                                |                          |                      |                     |      |             |  |  |
|                                              |                                                                                                    |                                                                                |                          |                      |                     |      |             |  |  |
|                                              |                                                                                                    |                                                                                |                          |                      |                     |      |             |  |  |
|                                              |                                                                                                    |                                                                                |                          |                      |                     |      |             |  |  |
|                                              |                                                                                                    |                                                                                |                          |                      |                     |      |             |  |  |
|                                              |                                                                                                    |                                                                                |                          |                      |                     |      |             |  |  |

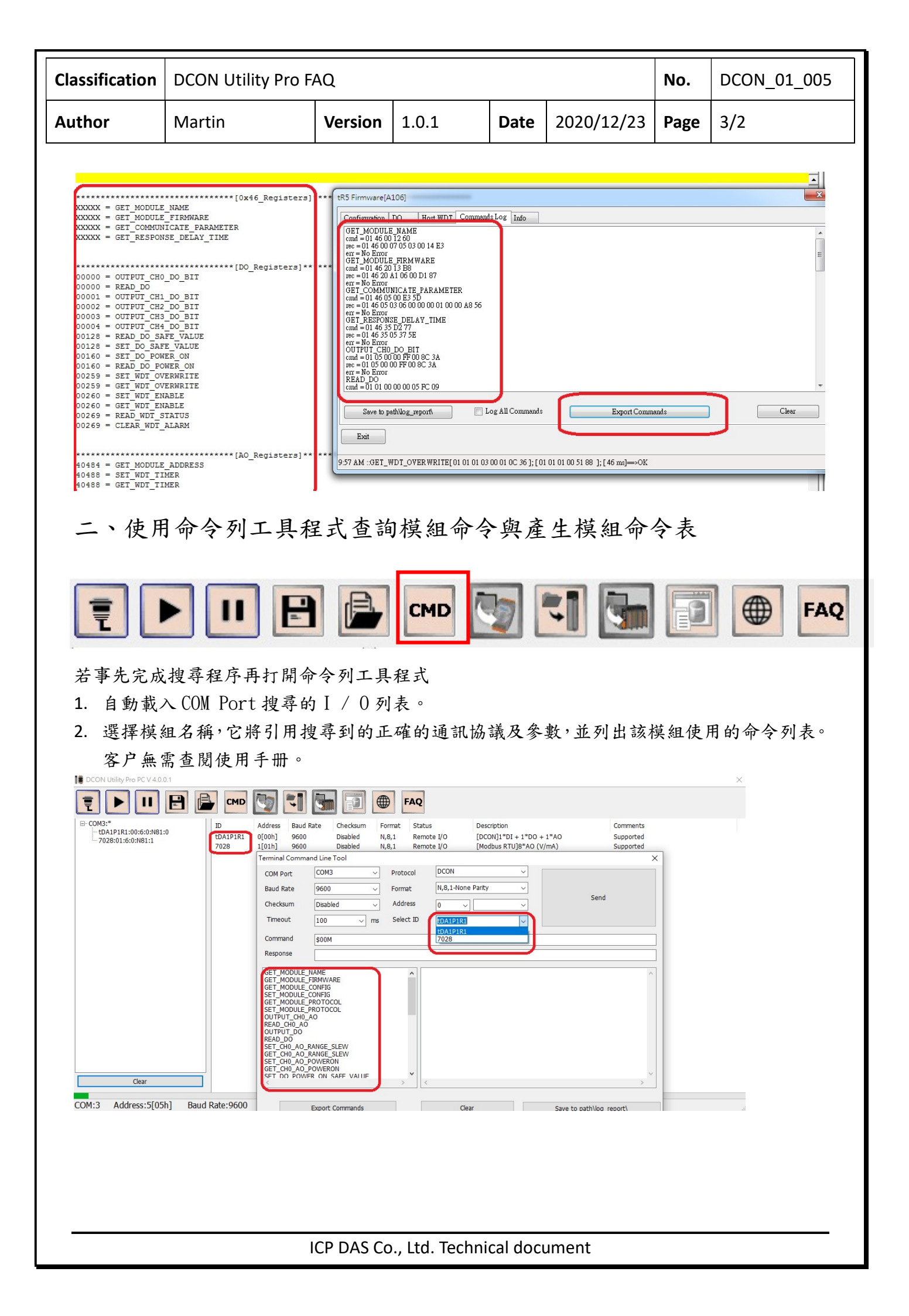

| Classification | DCON Utility Pro FAQ |         |       |      |            |      | DCON_01_005 |
|----------------|----------------------|---------|-------|------|------------|------|-------------|
| Author         | Martin               | Version | 1.0.1 | Date | 2020/12/23 | Page | 4/2         |

3. 產生命令表

針對程式開發者,使用命令列工具程式的"Export Commands"能產生對應的命令表,尤其是 針對使用 Modbus 程式開發者,產生的 Modbus 位址參考表格更是方便。

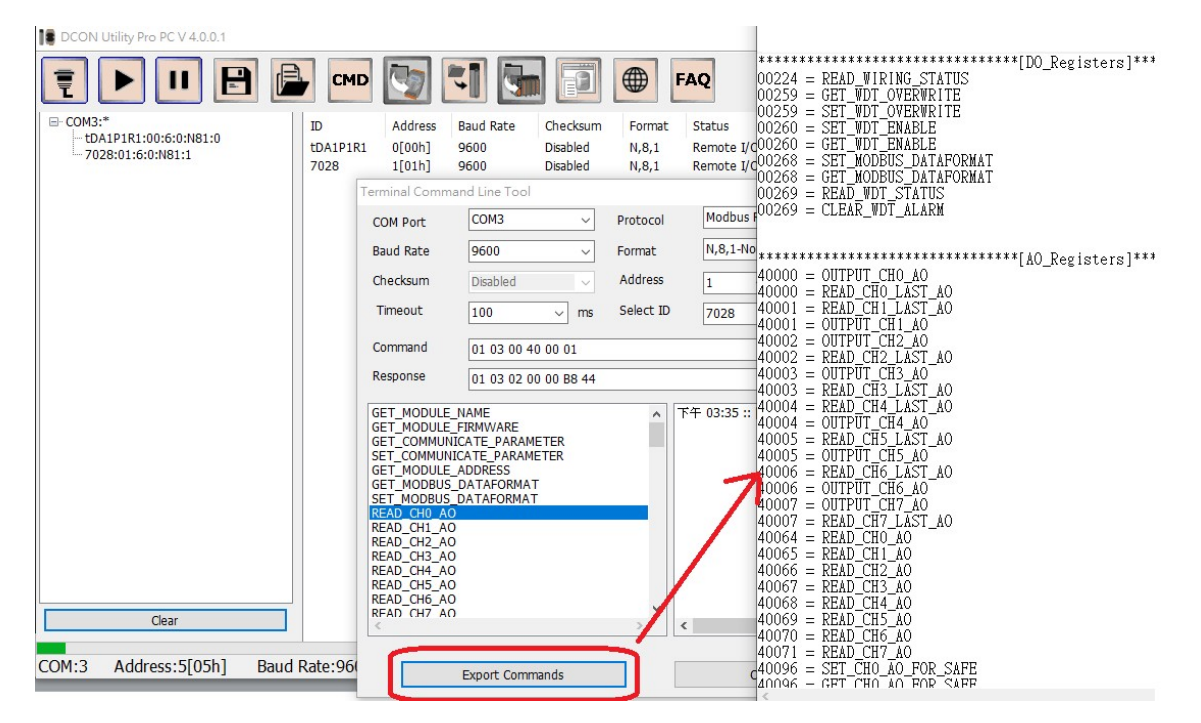

| Classification                                                                                                    | DCON Utility Pro FAQ                                                                                                    |                                                                                                    |                                                                                                    |                                                                            |                                                                                               |                                         | DCON_01_005 |  |  |
|----------------------------------------------------------------------------------------------------|----------------------------------------------------------------------------------------------------|----------------------------------------------------------------------------------------------------|----------------------------------------------------------------------------------------------------|----------------------------------------------------------------------------|-----------------------------------------------------------------------------------------------|-----------------------------------------|-------------|--|--|
| Author                                                                                                    | Martin                                                                                                    | Version                                                                                                    | 1.0.1                                                                                                    | Date                                                                       | 2020/12/23                                                                                    | Page                                    | 5/2         |  |  |
| 備註一、 若使用 DCON Protocol 開發程式的工程人員,請到官網下載 PACSDK 等相關手冊及<br>範例程式<br><u>https://www.icpdas.com/en/download/index.php?root=&amp;model=&amp;kw=PACSDK%20PC</u> |                                                                                                    |                                                                                                    |                                                                                                    |                                                                            |                                                                                               |                                         |             |  |  |
| 備註二、命令列工具程式也可以查詢沒有連線的模組。<br>I DCON Utility Pro PC V4.0.1 ×                                                                                               |                                                                                                    |                                                                                                    |                                                                                                    |                                                                            |                                                                                               |                                         |             |  |  |
| □- COM3:*<br>- tDA1P1R1:00:6:0:N<br>- 7028:01:6:0:N81:1                                                                                                  | ID Address<br>tDA1PIRI 0[00h]<br>7028 1[01h]<br>7028 1[01h]<br>Terminal Comm<br>COM Port<br>Baud Rate<br>Checksum<br>Timeout<br>Command<br>Response<br>GET_MODULE<br>GET_COMMUN<br>SET_MODULE<br>GET_COMMUN<br>SET_MODULE<br>SET_MODULE<br>SET_MODUL | Baud Rate Checksu<br>9600 Disabled<br>9600 Disabled<br>9600 Obsabled<br>9600 Obsabled<br>9600 Obsabled<br>9600 Obsabled<br>100 mm<br>01 04 00 00 00 01<br>01 03 02 00 00 B8 4<br>NAME<br>FARMVARE<br>ICATE PARAMETER<br>ADDRESS<br>ADDRESS<br>ADDRESS<br>ADDRESS<br>DATAFORMAT<br>DATAFORMAT | m Format Status<br>N,8,1 Remote I/C<br>N,8,1 Remote I/C<br>Protocol Modbus F<br>Format N,8,1-No<br>Address 1<br>Select ID tAD4P2C | Description<br>(DCON]<br>(Modbu<br>RTU<br>(M Series<br>2<br>01 03 00 40 00 | tion<br>[1*D] + 1*DO + 1*AO<br>s RTU]8*AO (V/mA)<br>Send<br>01 85 DE ]; [ 01 03 02 00 00 B8 4 | Comments<br>Supported<br>Supported<br>X |             |  |  |
| Clear                                                                                                    | READ_CH3_A<br>GFT CHANNE                                                                                                    | ENABLE STATUS                                                                                                    | × <                                                                                                    |                                                                            |                                                                                               | <b>&gt;</b>                             |             |  |  |
| COM:3 Address:5[                                                                                                    | 05h] Baud Rate:96                                                                                                    | Export Commands                                                                                                    | C                                                                                                    | laar                                                                       | Cave to nathline rea                                                                          | hort)                                   | i           |  |  |

ICP DAS Co., Ltd. Technical document